本文档 唯一目的是要下载到 shadowrocket,

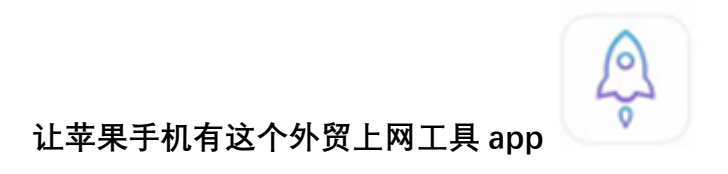

(有这个 S app 的可以跳过本文的步骤)

工具主界面如下图(不是这个界面的 app 大概率是假的, 骗钱的):

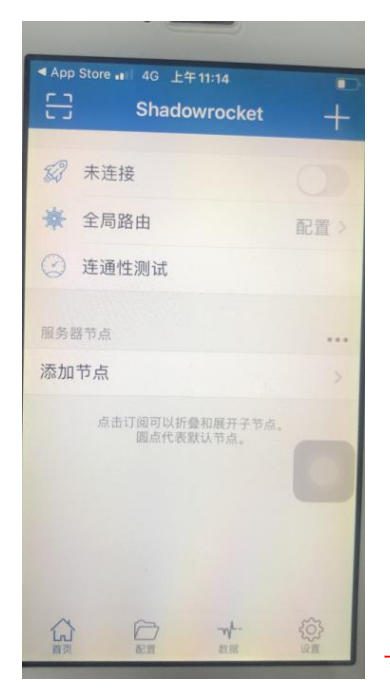

下面是 简单版操作说明和 详细版操作说明

简单版操作说明(2021-7-31 更新)

(友情提醒:需要先登入美国的 Apple store ID 才开始下 app,不要自己擅自就开始,容易下到假的 app)

1. 从 app store 登入美区 ID (从 App store 去登入,其他地方不要登入)

2. 下载最新版 shadowrocket (一定要下正版的,有发现过 假的恶意扣费)

(需要借用国外的的 APP STORE ID, 国内的自己 ID 下的多是假的,因为下不到)

3. 退出别人的美区 ID (一定要尽快退出,避免有什么麻烦!比如信息泄露什么的)

下面是正式操作(写得比较细,确保能看懂哈):

下面会有 别人的美国苹果 ID, 特别提示:

一步一步操作下去(不要靠想象力操作),不理解的地方 请截图问哈 (嫌文字啰嗦,可以看小 视频哦)

第一步,点 app store 蓝色图标那个

打开 app store 点开 app store 打开 app store,如下图 (目标:成功下载 最新版小火箭)

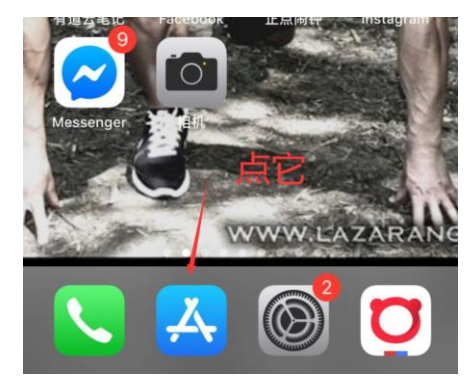

点蓝色人头 (务必从这个 app store 去登陆哦)

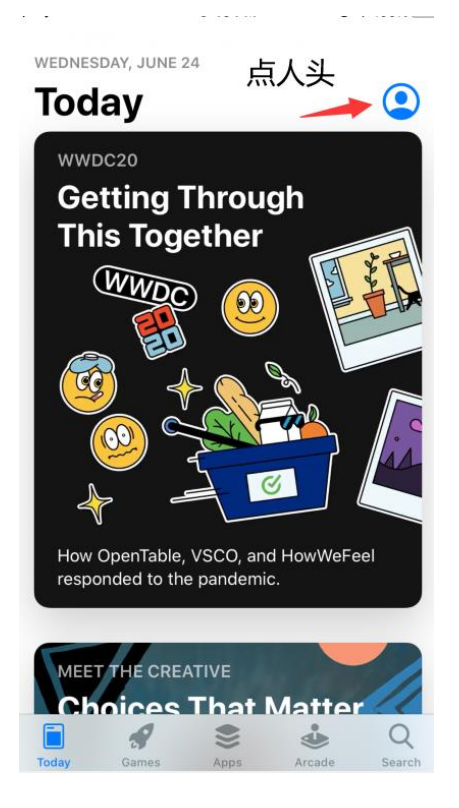

然后滑到底部, 点 sign out 或者 退出 当前账号 (如果有的话)。

## 再输入别人的美国 ID (下面有)

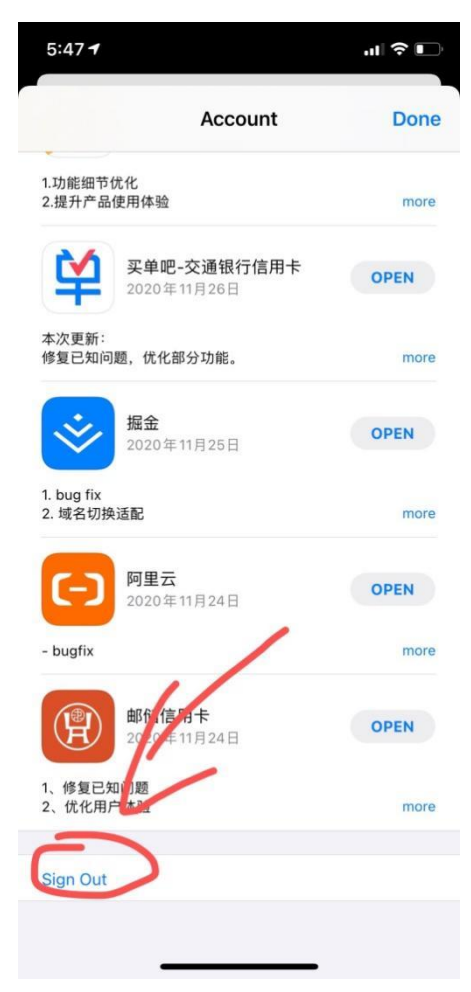

| ÷ ≎                               | 5:49 PM  | @ 🕇 100% 🔲 |  |  |
|-----------------------------------|----------|------------|--|--|
|                                   | Account  | Done       |  |  |
| 输入别人的ID                           |          |            |  |  |
| Apple ID                          | Apple ID |            |  |  |
| Password                          | Required |            |  |  |
|                                   |          |            |  |  |
| Sign In                           |          |            |  |  |
| Forgot your Apple ID or password? |          |            |  |  |

上图红色方框内分别填入帐号和密码(<mark>需要验证码,找我拿</mark>

<mark>没有验证码请不要进行下一步,大概率会错</mark>):

下面这一行是 apple ID (一个邮箱)

waimao@halamail.com

密码一般有变,找我拿

第二步,登陆后,还是点 app store,点右上角的头像,再点 purchased,最后搜索 shadowrocket, 下载

(有朋友用自己的 ID 下过假的,还被恶意扣费,所以特别提醒一下哪个是真,哪个是假,请见 下图)

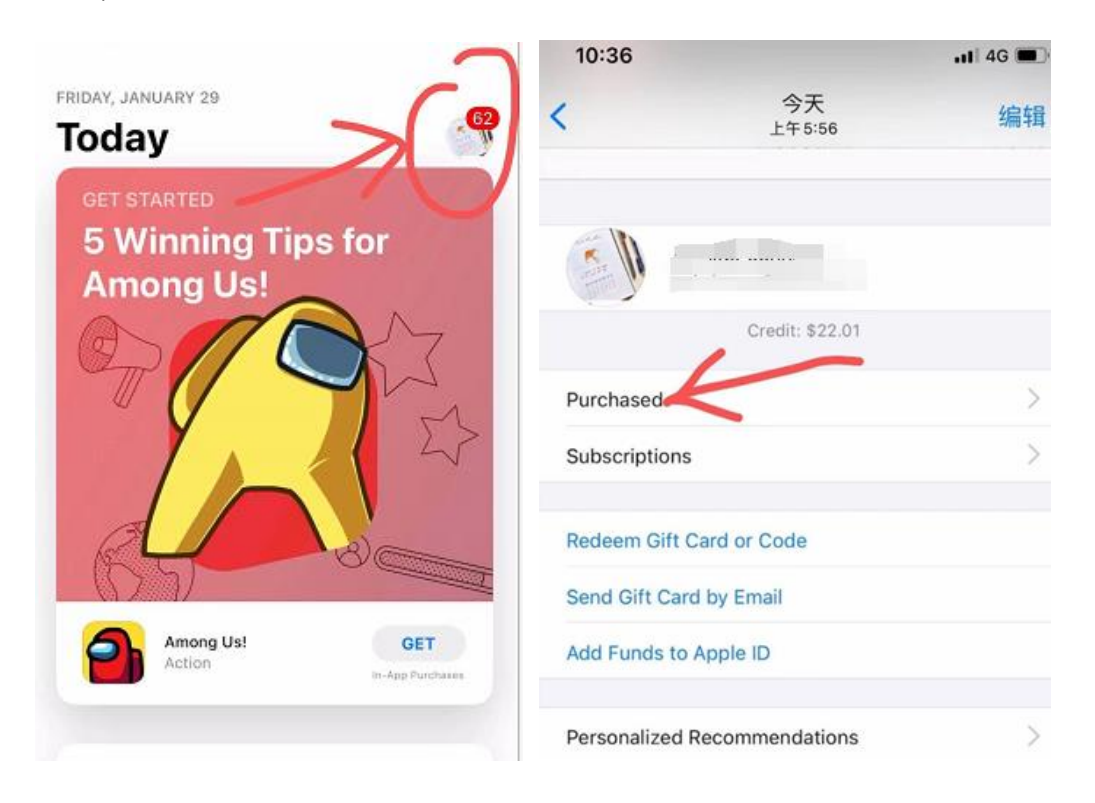

| 帐户                                  | 完成 |
|-------------------------------------|----|
| Sean Corliss<br>waimao@halamail.com |    |
| 余额:US\$ 0.01                        |    |
| 已购项目                                | ×  |
| 兑换礼品卡或代码                            |    |
| 通过电子邮件发送礼品卡                         |    |
| 为 Apple ID 充值                       |    |
|                                     |    |
| 个性化推荐                               | >  |

英文是 purchased 中文是 已购项目; 一个意思

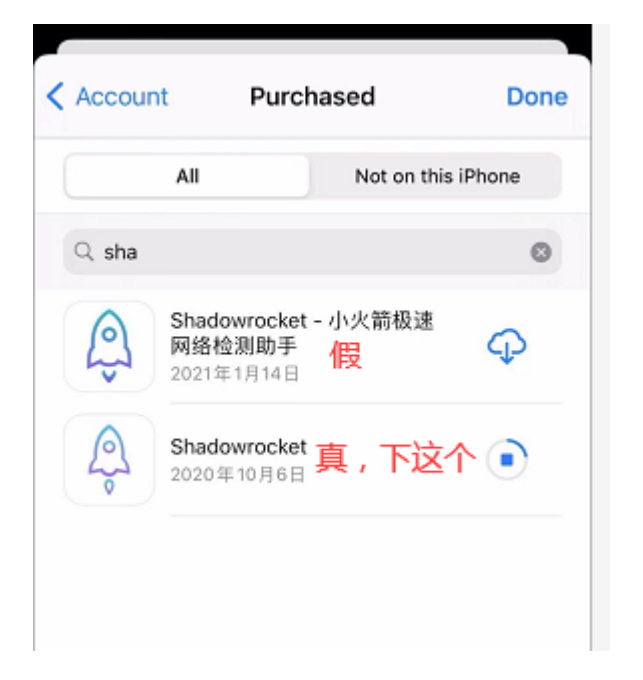

人下到假的)

假 app 会含有中文, 真的 app 名称很简洁, 就是 shadowrocket

且真的 shadowrocket 的界面如下(左上角有一个扫码的标志,用来扫码哦):

假的 sha app 打开,是乱七八糟的界面,想骗钱的,注意辨别一下(啰嗦了一下,因为还是有

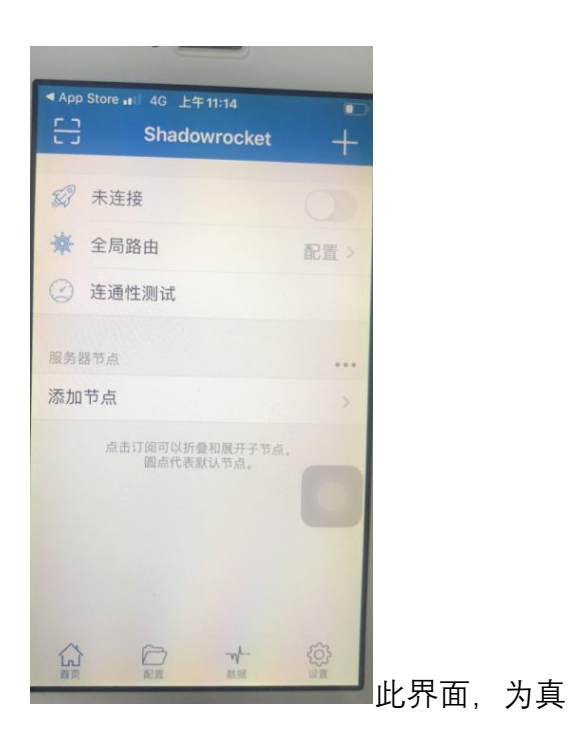

如果有要输入 app ID,则输入:

下面这一行是 apple ID (一个邮箱)

waimao@halamail.com

密码找我要,一般有变

下载好后,点 open (此 app 2.99USD,已经付过钱了,不用再付,全程不用钱)

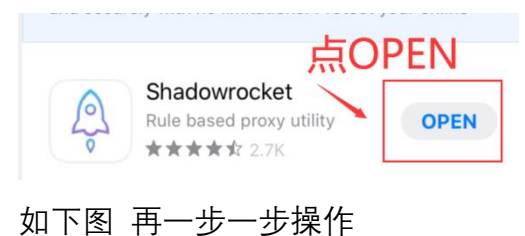

以上快则 2 分钟完成 app 下载 (参见小视频)

## 最后一步

打开 app store,退出别人的苹果 ID 帐号!!!

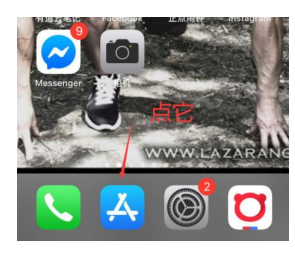

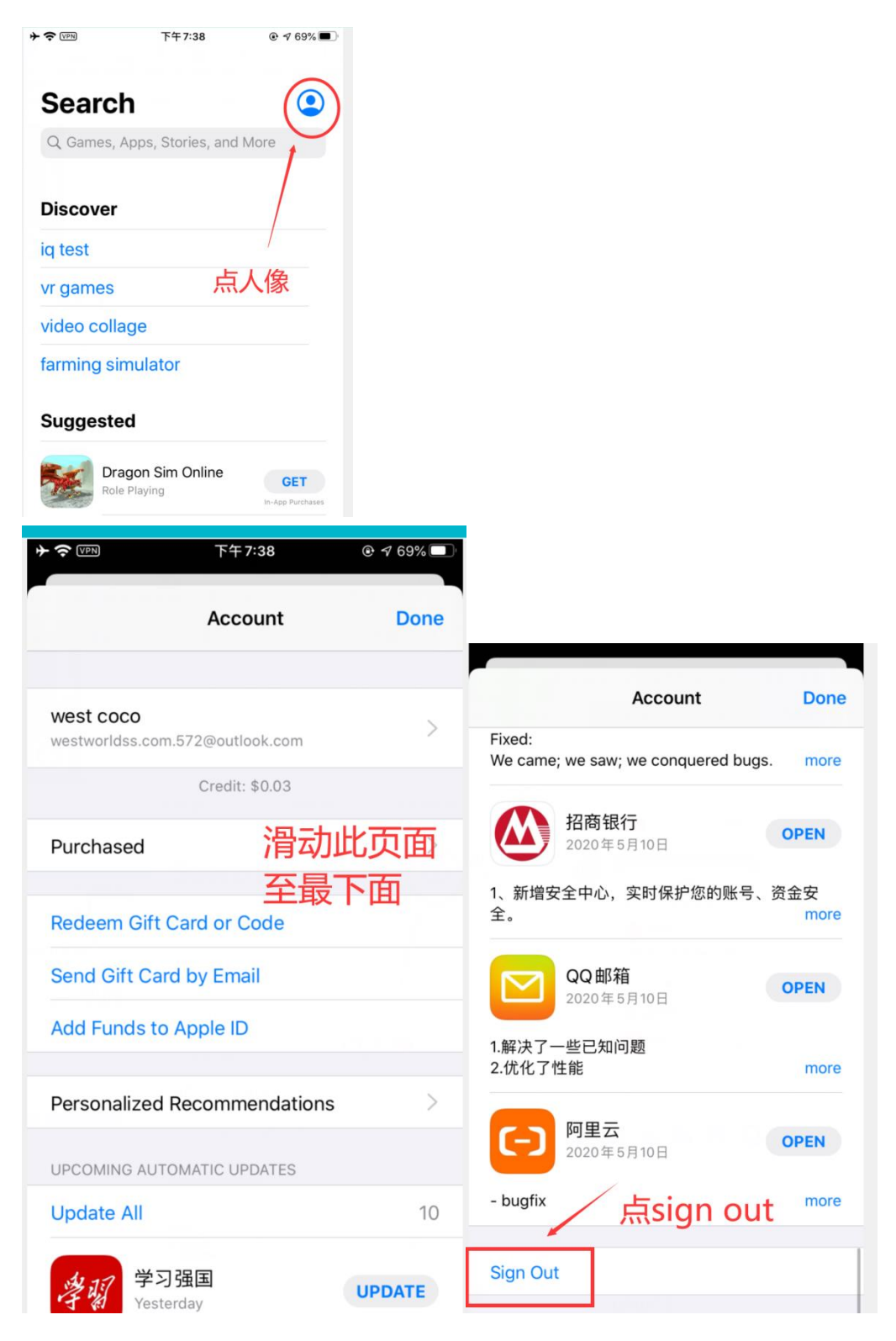

退出别人的苹果 ID 帐号!!!

顺便介绍一下 苹果工具 app 的简单使用,

1. 扫码,点左上角的扫码标志,扫码 (右边→\_→是开关)如下图

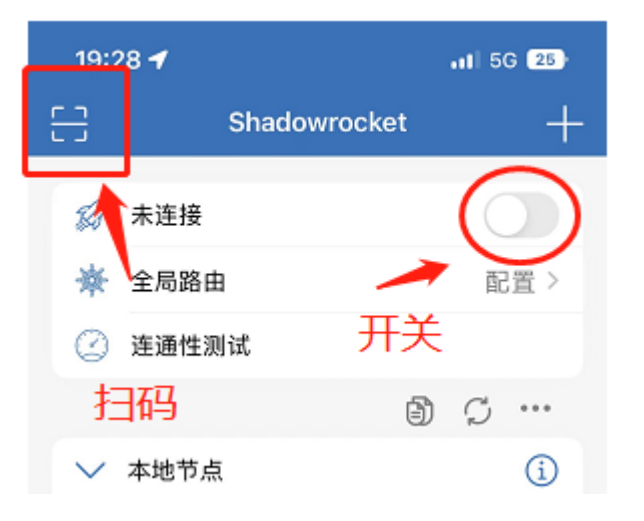

第一次打开开关,需要点允许,才有下一步的故事

| 19         | :28                                                         | 11 5G 25     |  |
|------------|-------------------------------------------------------------|--------------|--|
| 음          | Shadowrocket                                                | +            |  |
| Ø          | 连接中                                                         | 0            |  |
| *          | 全局路由                                                        | 配置 >         |  |
| $\bigcirc$ | 连通性测试                                                       |              |  |
|            | <b>4</b>                                                    | ð 9 ···      |  |
| $\sim$     | 本地节点                                                        | i            |  |
| •          | #@- <u>&gt;&gt;</u>                                         | i            |  |
|            | "Shadowrocket"想添加<br>配置<br>使用VPN时,可能会过滤或些<br>iPhone的全部网络活动。 | I VPN<br>I測你 |  |
|            | 7641                                                        | 6+T          |  |
| 第-<br>许,   | -次打开开关,需<br>才有下一步                                           | 要点允          |  |